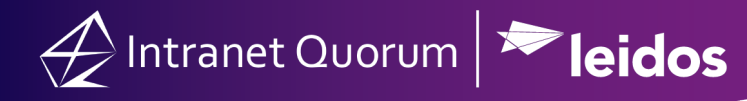

# How to Set Up an A/B Test

Setting up an A/B test in IQ allows you to test two versions of an outreach, in order to assess and compare their effectiveness. To set up an A/B test, go to either the **Content**, **Select Audience**, or **Review** screens.

### Set Up an A/B Test:

1. After creating an enewsletter, open the **Actions** drop-down menu on the top-right and select **Set up A/B test.** 

| lome Contacts 🗸 Messages 🗸                                      | Setup A/B Test for 101103 Allow the following to be different between the A and B tests  Content Subject Line From Address Salutation Sample Size for the A/B tests Build the winning email after                                                     |                                                                                                    |                                           |
|-----------------------------------------------------------------|----------------------------------------------------------------------------------------------------|----------------------------------------------------------------------------------------------------|-------------------------------------------|
| itreach » Newsletter<br>hange Layout > Content > Select Audiend |                                                                                                    |                                                                                                    | ID# 101103 Actions Save Select Audience > |
| lame:                                                           | 10 Percent •                                                                                                    | Build Date Build Time                                                                                                    |                                           |
| Ittachments:                                                    | Determine the winner based on                                                                                                    | Final action for the winner                                                                                                    |                                           |
| Settings Section                                                | Most viewers     Most click throughs     Most survey takers                                                                                                    | <ul> <li>Build only</li> <li>Build and Send</li> </ul>                                                                                                    |                                           |
| Columns Tex Dudder Button(s)                                    | Convert to an A/E<br>A/B testing, also known as split testing, is a way of<br>effective in terms of encouraging opens or clicks.<br>In an A/B test you set up two variations of the one of<br>total recipients. Half of the test group is sent Versio | B Test Cancel working out which of two campaign options is the most campaign and send them to a small number of your n A, while the other half gets Version B. |                                           |
| Banner Background Color: #f3f3f3                                | The result, measured by the most opens or clicks, remaining subscribers.                                                                                                    | determines the winning version. This is then sent to the                                                                                                    | Contact                                   |
| Text Color: #313941                                             |                                                                                                    |                                                                                                    |                                           |
| Text Font: Arial V                                              |                                                                                                    |                                                                                                    | r vel, consectetur<br>m vestibulum        |
| Text Size:                                                      |                                                                                                    |                                                                                                    | n non. Nam                                |

- 2. You have the option to differentiate version A and version B of the outreach with four characteristics: Content, Subject Line, From Address, and Salutation. Check the boxes of the characteristics you would like to compare.
- 3. Choose a sample size to send the A/B test to. You may choose either percent or count to determine the number of recipients in the sample.
- 4. Choose a date and time to complete your A/B testing period. IQ will automatically begin building the winning outreach on the chosen date and time. *Note, the winning outreach cannot be sent out the same day as IQ will need enough time to gather meaningful statistics.*

Leidos Proprietary Information © 2020

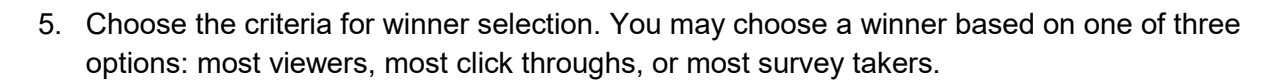

- 6. Select the final action for the winner. The **Build only** option will construct the winning Outreach for you to send at a later date. **Build and send** will have IQ automatically send the winning Outreach on the date and time entered on the **Review** screen of the enewsletter builder.
- 7. Click Convert to A/B Test.

Intranet Quorum ≽ leidos

#### Modifying Content of Versions A/B:

- 1. Choose the A Test option. Click in the section or the pencil icon to edit your content.
- 2. Choose the B Test option. Edit your content.

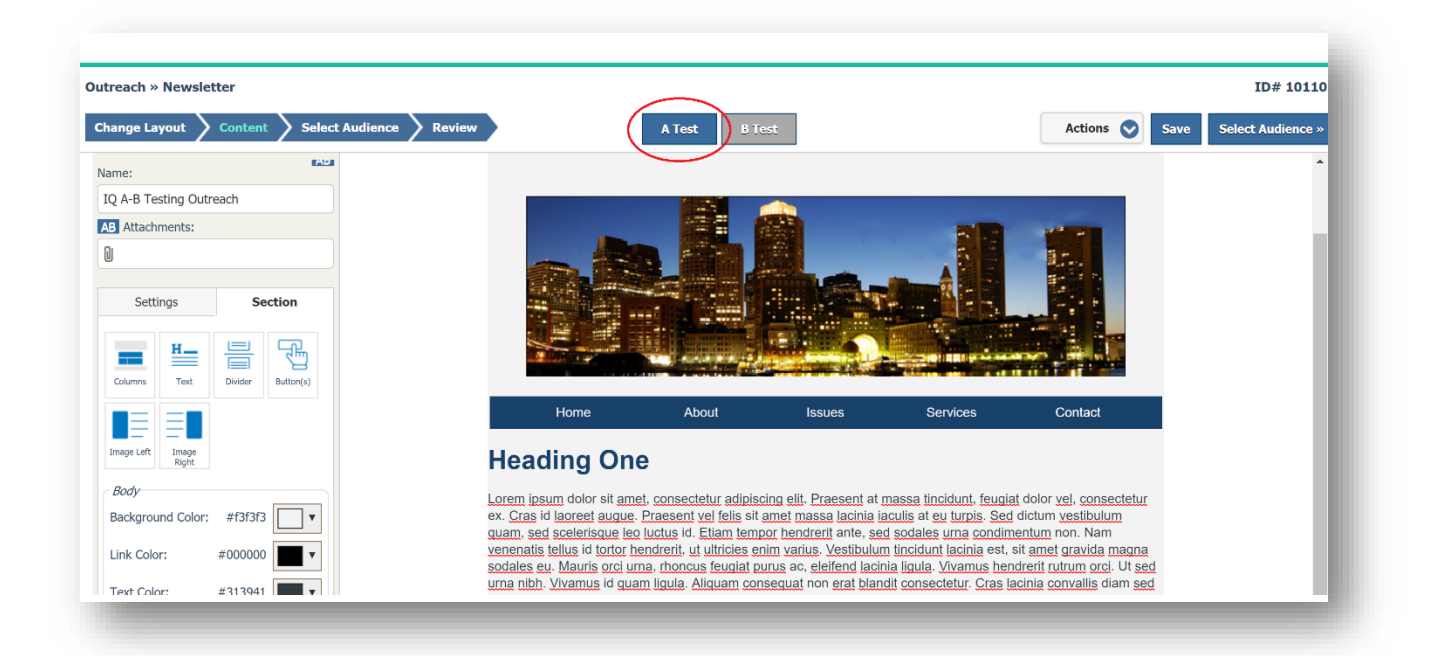

3. Click the **Select Audience** button to choose the newsletter recipients for Version A and Version B.

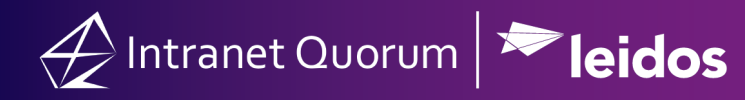

## Selecting Audience Criteria for Versions A/B:

| Outreach » Results » Newsletter II                    |                                                              |  |  |  |  |
|-------------------------------------------------------|--------------------------------------------------------------|--|--|--|--|
| Change Layout Content Select Audience Review          | at B Test Save Review >                                      |  |  |  |  |
| Select Your Audience 🕞 With any of these attributes 🔻 |                                                              |  |  |  |  |
| Name:                                                 | AB Salutation:                                               |  |  |  |  |
| IQ A-B Testing Outreach                               | Friend *                                                     |  |  |  |  |
| Start with:                                           | Audience Selection:                                          |  |  |  |  |
| No Contacts                                           | AB Sampling - 10 Percent                                     |  |  |  |  |
| Add contacts with ANY of these attributes             | Exclude contacts with ANY of these attributes                |  |  |  |  |
| × VET - Veteran (263)                                 | × DECEASED - Deceased (21) or × NO.MAIL - Do Not Mail (5523) |  |  |  |  |
| Issues                                                | Issues                                                       |  |  |  |  |
| Form Letters (3)                                      | Form Letters                                                 |  |  |  |  |
| Special Rules                                         | Special Rules (3)                                            |  |  |  |  |
| Geographic                                            | Geographic                                                   |  |  |  |  |

- In the column, "Add contacts with ANY of these attributes..." select the appropriate affiliations to include, e.g. Email opt-in, veteran, etc. Note: The count of contacts in parentheses beside a code will not include duplicated primary email addresses or bad (non-deliverable) email addresses.
- 5. In the column marked "Exclude contacts with ANY of these attributes..." select the appropriate affiliations, e.g. Email opt-out, do not mail, etc. To review the actual email count, click on the **Actions** drop-down menu and select **Review audience size**.
- 6. Toggle from A Test to B Test to differentiate the audiences of the two versions. You can assign the **AB Salutation** to informal, formal, friend, or family for each version.
- 7. Click the **Review** button to go to the next step in sending the enewsletter.

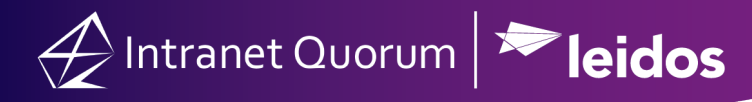

#### **Review the eNewsletter before sending:**

- 1. Choose the **A Test** button at the top of the **Review** page. Enter the email subject, from email address, and any attachments that will be sent in the A Test of this outreach.
- 2. Toggle from the **A Test** to the **B Test**. Choose your e-mail subject, from address, and attachments that will be sent in B Test.

| Change Layout $ ightarrow$ Content $ ightarrow$ Select Audience $ ightarrow$ Review | A Test                | B Test                        | Actions 📀 Save Build » |
|-------------------------------------------------------------------------------------|-----------------------|-------------------------------|------------------------|
| Review & Schedule 🖲                                                                 |                       |                               |                        |
| Name:                                                                               |                       | Start:                        |                        |
| IQ A-B Testing Outreach                                                             |                       | Build Only                    | Time                   |
| Postal Address:                                                                     |                       | Directory:                    |                        |
| Preferred                                                                           | ,                     | DEMO\eNewsletters             | *                      |
| AB From:                                                                            |                       | Issues:                       |                        |
| training@training.lmhostediq.com                                                    | r                     |                               | 0                      |
| AB Subject:                                                                         |                       |                               |                        |
| Leave blank to use your office's default subject line                               | $\odot$               | Show Click-throughs           |                        |
| AB Attachments:                                                                     |                       |                               |                        |
|                                                                                     |                       |                               |                        |
| Am                                                                                  | essage from your offi | ce goes here (mobile preview) |                        |
| 100.00                                                                              |                       |                               |                        |
|                                                                                     |                       |                               |                        |

- 3. In the Start field, select **Build and Send** (the default is set to build only), and set the date and time the outreaches will be sent out. *Note: The time used is EST Eastern Standard Time.*
- 4. It is important to preview the two versions before sending. Open the **Actions** drop-down menu and select **Preview**. Enter your email address and use the semi-colon when entering multiple email addresses.
- 5. Click the **Build and Send** button.